# **Referenced field records**

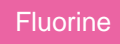

An option to **Include referenced field records** is available for both dynamic shares and bulk shares so that you can share field records that are related to the base table you are dynamic or bulk sharing. For example, if you are dynamic sharing the **Incident** table, you can select the **Include referenced field records** option and then choose to share the referenced fields **Assigned To User** [sys\_user] and **Configuration Item** (**cmdb\_ci**) for each incident record.

#### Prerequisites

A First, you will need to follow the steps to get started with Replicator and create a dynamic share or create a bulk share.

#### Procedure

To share field records that are referenced by the base tables in your dynamic share or bulk share, follow these steps:

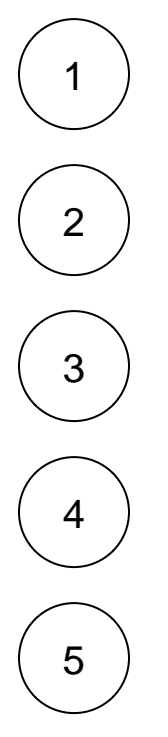

Log into your sharing ServiceNow instance and navigate to Perspectium > Replicator > Dynamic Share or Perspectium > Replicator > Bulk Share.

Click into the dynamic share or bulk share that you want to include referenced field records for.

Scroll down to the Additional Settings tab and check the Include referenced field records box.

Scroll down below the Related Links section and click the Referenced Field Records tab.

To share all fields that are referenced by the base table you are sharing, click **Add all referenced fields**. Otherwise, to share individually specified fields that are referenced by the base table you are sharing, click **New**. A pop-up will appear confirming that you will leave the page. Click **Leave** to proceed.

|                                                                                                    | anagement                                                         | 🥘 System Administrator 👻           |  |  |  |  |                                                                                                    |  |
|----------------------------------------------------------------------------------------------------|-------------------------------------------------------------------|------------------------------------|--|--|--|--|----------------------------------------------------------------------------------------------------|--|
| 🖓 bulk share                                                                                                    | <b>C Bulk Share</b><br>Ready to Run dev25058_default_shares_agent | 🖉 👬 👓 Update                       |  |  |  |  |                                                                                                    |  |
| <b>□ ★ (</b> )                                                                                                    | Additional Settings Filter and Enrichment Security label Notes    |                                    |  |  |  |  |                                                                                                    |  |
| Perspectium                                                                                                    | Include attachment Conditional share                              |                                    |  |  |  |  |                                                                                                    |  |
| ▼ Replicator                                                                                                    | Include embedded Insert only                                      |                                    |  |  |  |  |                                                                                                    |  |
| Bulk Share                                                                                                    | images/videos Table map                                           | (                                  |  |  |  |  |                                                                                                    |  |
| Scheduled Bulk Shares                                                                                                    | Include audit log View name                                       |                                    |  |  |  |  |                                                                                                    |  |
|                                                                                                    | Include history set * Target queue                                | psp.out.replicator.dev25058_defa ( |  |  |  |  |                                                                                                    |  |
|                                                                                                    | Include child only                                                | (                                  |  |  |  |  |                                                                                                    |  |
|                                                                                                    | Include referenced                                                | TripleDES                          |  |  |  |  |                                                                                                    |  |
|                                                                                                    | field records Check to enable sharing of refer                    | enced field records                |  |  |  |  |                                                                                                    |  |
|                                                                                                    | Update Execute Now Delete                                         |                                    |  |  |  |  |                                                                                                    |  |
| Related Links<br>Create a new bulk share like this one<br>Force to Update Set<br>Preview<br>Run another bulk share like this<br>Delete This Share's Messages |                                                                   |                                    |  |  |  |  |                                                                                                    |  |
|                                                                                                    |                                                                   |                                    |  |  |  |  | PSP Bulk Share Jobs Records Procee Referenced Field Records                                        |  |
|                                                                                                    |                                                                   |                                    |  |  |  |  | Referenced Field Records     Add all referenced fields     New     Go to     Table name     Search |  |
|                                                                                                    | Source = 4f00d0d64f8323002e05b2718110c776                         |                                    |  |  |  |  |                                                                                                    |  |
|                                                                                                    | Ø Q ≡ Table name ≡ Reference field = Peferenced table name        | ■ Share only selecte               |  |  |  |  |                                                                                                    |  |
|                                                                                                    | No records that ref                                               | erence the base tal                |  |  |  |  |                                                                                                    |  |
| 0                                                                                                    |                                                                   |                                    |  |  |  |  |                                                                                                    |  |

6

If you clicked Add all referenced fields in Step #5, proceed to Step #7. Otherwise, if you clicked New in Step #5, you will be redirected to the Referenced Field Records form. Choose a referenced field to share records for from the Reference field dropdown. If you do not want to create and maintain a table view to specify referenced fields to be shared or if your account does not have permission to create a view, check the Share only selected fields box. Then, click Submit to finish adding your referenced field record. To add more referenced fields for your dynamic or bulk share, repeat Steps #5-6.

|                           | lanagement                |                                                        | 🥘 System Administrator 🝷 |
|---------------------------|---------------------------|--------------------------------------------------------|--------------------------|
| ( <sup>¬</sup> bulk share | K Reference               | red Field Records<br>ord                               | Ø                        |
| ⊡ <b>★</b> ©              | Source                    | Bulk Share: Ready to Run dev25058_default_shares_agent |                          |
| Perspectium               | Table name                | Incident [incident]                                    |                          |
| ▼ Replicator              | ★ Reference<br>field      | None                                                   | 1                        |
| Bulk Share                | Share only                |                                                        | Change a referen         |
| Scheduled Bulk Shares     | selected fields<br>Submit |                                                        | to share records         |

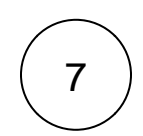

Under the Additional Settings tab, check the Include referenced field records box again. Then, in the bottom left-hand corner of the form, click Update to save your changes.

### **Similar topics**

- Data obfuscation
  Before/after share scripts
  Referenced field records

- View namesStop/Start All Jobs

## **Contact Perspectium Support**

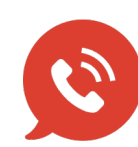

US: 1 888 620 8880 UK: 44 208 068 5953 support@perspectium.com